## Regione Lombardia **PROCEDURA** "pagoPA" ABILITAZIONE CACCIA

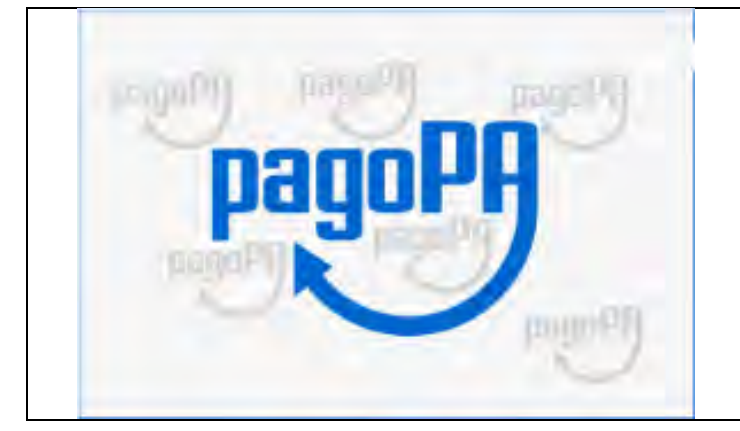

## PAGAMENTO CON "CARTACEO"

## Per visualizzare la PROCEDURA del pagamento con cartaceo

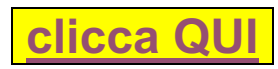

Ti troverai nella pagina dedicata al Portale dei Pagamenti di Regione Lombardia (*vedi immagine sottostante*) Nel caso non funzionasse il link, digita questo indirizzo "<u>https://pagamentinlombardia.servizirl.it/pa/home.html</u> " Proseguendo troverai le indicazioni, con immagini, che ti interessano come cacciatore

| Benv<br>Su questo port<br>Regione Lomba<br>Se non riesci a | renuto nel Portale d<br>ale avrai la possibilità di fare a<br>ardia. Puoi consultare a questo<br>trovare l'ente o il pagamento d | ei Pagame<br>Ilcuni pagamenti<br>Iink la lista degli<br>Ii tuo interesse no | enti verso le Pubbliche Amministrazioni<br>verso le pubbliche amministrazioni che hanno aderito all'iniziativa<br>enti che hanno aderito.<br>ell'elenco, rivolgiti direttamente al tuo Comune. |
|------------------------------------------------------------|----------------------------------------------------------------------------------------------------|-----------------------------------------------------------------------------|----------------------------------------------------------------------------------------------------|
|                                                            | Cerca Ente                                                                                                    |                                                                             | Avvisi di Pagamento                                                                                                    |
| Seleziona                                                  | a l'Ente per cui vuoi effettuare i                                                                                               | l pagamento                                                                 | Se hai ricevuto un Avviso di Pagamento puoi pagarlo online nell'apposita sezione.                                                                                                    |
| Cerca ur                                                   | n Ente per scoprire i servizi offerti                                                                                            | Cerca                                                                       | Paga avviso                                                                                                    |
| Scelta be                                                  | si aprirà una nuova p<br>neficiario                                                                                              | agina: clicca                                                               | su "Regione Lombardia" (testo in verde)                                                                                                    |
| Effettua la ricer                                          | ca oppure seleziona l'ente a c                                                                                                   | ui si desidera ad                                                           | cedere.                                                                                                    |
| Selezione Ente                                             | Ricerca                                                                                                    | Cerca                                                                       |                                                                                                    |
|                                                            |                                                                                                    |                                                                             |                                                                                                    |
| Ente                                                       |                                                                                                    |                                                                             |                                                                                                    |

Comparirà l'immagine sottostante dove troverai il tipo di pagamento on-line che dovrai scegliere Segui l'esempio sottostante

| And the second second second second second second second                                                                                                    |                                                                                                    |                        |
|----------------------------------------------------------------------------------------------------|----------------------------------------------------------------------------------------------------|------------------------|
| Scegli il tipo di pagamento e procedi alla<br>compilazione dei campi richiesti                                                                                                    | Caccia - Concessione appostamento fisso intera                                                                                                    |                        |
|                                                                                                    | Caccia - Concessione appostamento fisso-85 anni a/o ri                                                                                                    | duz canacità           |
|                                                                                                    | motoria>30%                                                                                                    | uuz. capacita          |
|                                                                                                    | Caccia - Concessione regionale abilitazione caccia                                                                                                    |                        |
|                                                                                                    | Caccia - Spese esame abilitazione caccia                                                                                                    | -                      |
|                                                                                                    | Concessioni - Pagamenti tardivi                                                                                                    |                        |
|                                                                                                    |                                                                                                    |                        |
|                                                                                                    |                                                                                                    |                        |
|                                                                                                    |                                                                                                    |                        |
|                                                                                                    | Licenza Pesca                                                                                                    |                        |
| Caccia - Concessione regionale abilitazione car                                                                                                    | clicca sul testo "Caccia – Concession                                                                                                    | e regionale            |
| abilitazione caccia                                                                                                    | a - Concessione regional                                                                                                    | e                      |
| Nome e Cognome *                                                                                                    | Lino Emilio Giuseppe Ceruti                                                                                                    |                        |
|                                                                                                    |                                                                                                    |                        |
| Codice fiscale *                                                                                                    | CRTLML50P20L404U                                                                                                    |                        |
| Codice fiscale *<br>Importo*                                                                                                    | CRTLML50P20L404U €                                                                                                    |                        |
| Codice fiscale *<br>Importo*<br>E-Mail*                                                                                                    | CRTLML50P20L404U<br>64,56 €<br>linoceruti@icloud.com                                                                                                    |                        |
| Codice fiscale *<br>Importo*<br>E-Mail*                                                                                                    | CRTLML50P20L404U<br>64,56 €<br>linoceruti@icloud.com                                                                                                    | rrelio 😭               |
| Codice fiscale *<br>Importo*<br>E-Mail*<br>Comparirà un avviso che ti avvertirà c<br>Vai nella tua casella di posta (verifica di                                                                                     | CRTLML50P20L404U<br>64,56 €<br>linoceruti@icloud.com<br>Indietro Aggiungi al ca<br>dell'invio di una mail all'indirizzo che hai inserit<br>che non si stata depositata nella cartella "span                                                                             | rrelio ਵਿ<br>o.<br>n") |
| Codice fiscale *<br>Importo*<br>E-Mail*<br>Comparirà un avviso che ti avvertirà o<br>Vai nella tua casella di posta (verifica di<br>Ti abbiamo inviato una mail all'indirizzo che hai specificato. Com<br>pagamento. | CRTLML50P20L404U<br>64,56 €<br>linoceruti@icloud.com<br>Indietro Aggiung a ca<br>dell'invio di una mail all'indirizzo che hai inserito<br>che non si stata depositata nella cartella "span<br>ntrolla la posta in arrivo e segui le istruzioni riportate nella mail per | rrelio E<br>o.<br>n")  |

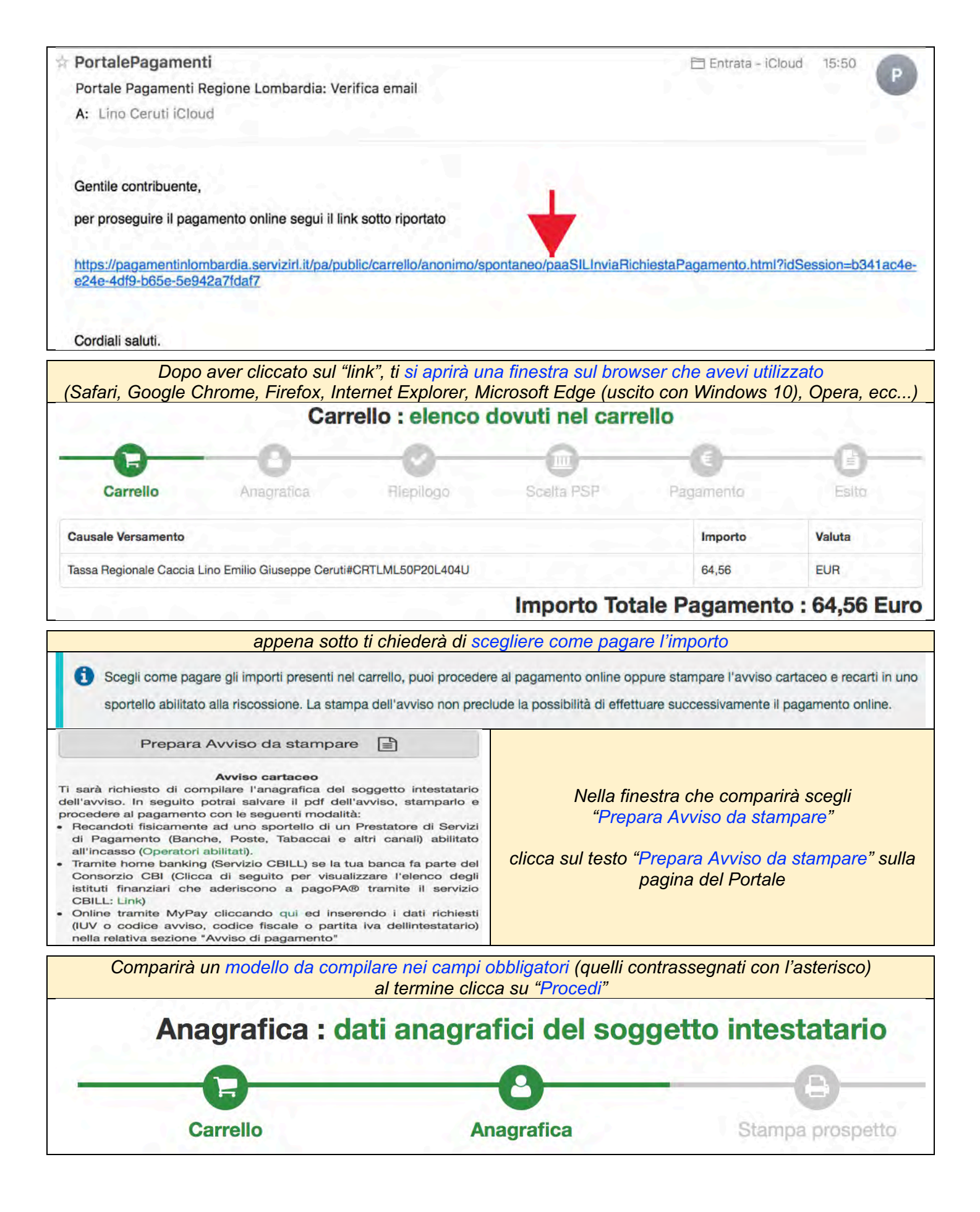

|                                                                                                    | 0                                                                                                    |                                                                                                    |                                                                                                    |
|----------------------------------------------------------------------------------------------------|----------------------------------------------------------------------------------------------------|----------------------------------------------------------------------------------------------------|----------------------------------------------------------------------------------------------------|
| Carrello Anagrafica                                                                                                    | Stamou presento                                                                                                    |                                                                                                    |                                                                                                    |
|                                                                                                    | Indirizzo:                                                                                                    |                                                                                                    |                                                                                                    |
| Anagrafica soggetto intestatario                                                                                                    | Indirizzo                                                                                                    |                                                                                                    |                                                                                                    |
| Il soggetto intestatario o soggetto debitore è                                                                                                    | Givicot                                                                                                    |                                                                                                    |                                                                                                    |
| colui che ha contratto un debito a favore                                                                                                    | Civico.                                                                                                    |                                                                                                    |                                                                                                    |
| dell'Ente Creditore, ovvero effettua un<br>pagamento di sua iniziativa per ottenere un                                                                                                    |                                                                                                    |                                                                                                    |                                                                                                    |
| servizio o una certificazione. Rappresenta II                                                                                                    | CAP:                                                                                                    |                                                                                                    |                                                                                                    |
| soggetto (persona Fisica o Giurídica) debitore di                                                                                                    |                                                                                                    |                                                                                                    |                                                                                                    |
| Amministrazione.                                                                                                    | Nazione:                                                                                                    |                                                                                                    |                                                                                                    |
|                                                                                                    | Selezionare una nazion                                                                                                    | ie ; 0                                                                                                    |                                                                                                    |
| Anagrafica:                                                                                                    | Provincia:                                                                                                    |                                                                                                    |                                                                                                    |
| no Ennio Giuseppe Ceruti                                                                                                    |                                                                                                    | ÷ 0                                                                                                    |                                                                                                    |
|                                                                                                    | Località:                                                                                                    |                                                                                                    |                                                                                                    |
| Tipo soggetto:                                                                                                    | -                                                                                                    | : 0                                                                                                    |                                                                                                    |
|                                                                                                    |                                                                                                    |                                                                                                    |                                                                                                    |
| Codice fiscale / Partita Iva:                                                                                                    | •                                                                                                    |                                                                                                    | O tradition Descendi                                                                                                    |
| RTLML50P20L40U                                                                                                    | C Abbandona                                                                                                    | l                                                                                                    | G Indietro Procedi                                                                                                    |
|                                                                                                    |                                                                                                    |                                                                                                    |                                                                                                    |
| Email:                                                                                                    |                                                                                                    |                                                                                                    |                                                                                                    |
| noceruti@icioud.com                                                                                                    |                                                                                                    |                                                                                                    |                                                                                                    |
| Scar                                                                                                    | r <mark>icalo cliccando su: "Stampa pr</mark>                                                                                                    | ospetto"                                                                                                    |                                                                                                    |
| Scar<br>Stampa prospetto :                                                                                                    | ricalo cliccando su: "Stampa pr<br>per poter pagare press                                                                                                    | ospetto"<br>o una stru                                                                                           | ittura abilitata                                                                                                    |
| Scar<br>Stampa prospetto :                                                                                                    | ricalo cliccando su: "Stampa pr<br>per poter pagare press                                                                                                    | ospetto"<br>o una stru                                                                                           | ittura abilitata                                                                                                    |
| Scar<br>Stampa prospetto :<br>Carrello                                                                                                    | ricalo cliccando su: "Stampa pr<br>per poter pagare press<br>O<br>Anagrafica                                                                                                    | ospetto"<br>o una stru                                                                                           | Ittura abilitata<br>E<br>Stampa prospetto                                                                                                    |
| Scar<br>Stampa prospetto :<br>Carrello                                                                                                    | ricalo cliccando su: "Stampa pr<br>per poter pagare press<br>O<br>Anagrafica                                                                                                    | ospetto"<br>o una stru                                                                                           | uttura abilitata<br>B<br>Stampa prospetto                                                                                                    |
| Scar<br>Stampa prospetto :<br>Carrello                                                                                                    | ricalo cliccando su: "Stampa pr<br>per poter pagare press<br>Anagrafica<br>Avviso cartaceo<br>è possibile scaricarlo premendo il pulsar                                                                                                    | ospetto"<br>to una stru                                                                                          | Ittura abilitata                                                                                                    |
| Scar<br>Stampa prospetto :<br>Carrello                                                                                                    | ricalo cliccando su: "Stampa pr<br>per poter pagare press<br>Anagrafica<br>Avviso cartaceo<br>è possibile scaricarlo premendo il pulsar                                                                                                    | ospetto"<br>to una stru                                                                                          | stampa prospetto                                                                                                    |
| Scar<br>Stampa prospetto :<br>E<br>Carrello<br>L'avviso di pagamento è stato preparato. Ora<br>con le seguenti modalità:<br>Recandoti fisicamente ad uno sportello di un                                                                                                    | ricalo cliccando su: "Stampa pr<br>per poter pagare press<br>Anagrafica<br>Avviso cartaceo<br>è possibile scaricarlo premendo il pulsar<br>Prestatore di Servizi di Pagamento (Band                                                                                                    | te Stampa prospe                                                                                                 | Attura abilitata                                                                                                    |
| Scar<br>Stampa prospetto :<br>ECarrello<br>L'avviso di pagamento è stato preparato. Ora<br>con le seguenti modalità:<br>Recandoti fisicamente ad uno sportello di un l<br>(Operatori abilitati).                                                                                                    | ricalo cliccando su: "Stampa pr<br>per poter pagare press<br>Anagrafica<br>Avviso cartaceo<br>è possibile scaricarlo premendo il pulsar<br>Prestatore di Servizi di Pagamento (Band                                                                                                    | ospetto"<br>o una stru<br>te Stampa prospe<br>the, Poste, Tabaco                                                 | Attura abilitata<br>E<br>Stampa prospetto<br>etto. Potrai procedere al pagamen<br>cai e altri canali) abilitato all'incass                                                                                     |
| Scar<br>Stampa prospetto :<br>Carrello<br>L'avviso di pagamento è stato preparato. Ora<br>con le seguenti modalità:<br>Recandoti fisicamente ad uno sportello di un l<br>(Operatori abilitati).<br>Tramite home banking (Servizio CBILL) se la i                                                                                                    | ricalo cliccando su: "Stampa pr<br>per poter pagare press<br>Construction<br>Anagrafica<br>Avviso cartaceo<br>è possibile scaricarlo premendo il pulsar<br>Prestatore di Servizi di Pagamento (Band<br>tua banca fa parte del Consorzio CBI (C                                                                         | ospetto"<br>o una stru<br>ite Stampa prospe<br>che, Poste, Tabaco<br>Nicca di seguito p                          | Attura abilitata<br>E<br>Stampa prospetto<br>etto. Potrai procedere al pagamen<br>cai e altri canali) abilitato all'incas<br>per visualizzare l'elenco degli istit                                             |
| Scar<br>Stampa prospetto :<br>Carrello<br>L'avviso di pagamento è stato preparato. Ora<br>con le seguenti modalità:<br>Recandoti fisicamente ad uno sportello di un l<br>(Operatori abilitati).<br>Tramite home banking (Servizio CBILL) se la<br>finanziari che aderiscono a pagoPA® tramite il s                                                                                        | ricalo cliccando su: "Stampa pr<br>per poter pagare press<br>Anagrafica<br>Avviso cartaceo<br>è possibile scaricarlo premendo il pulsar<br>Prestatore di Servizi di Pagamento (Band<br>tua banca fa parte del Consorzio CBI (C<br>servizio CBILL: Link)                                                                | ospetto"<br>to una stru<br>te Stampa prospe<br>the, Poste, Tabaco<br>Dicca di seguito p                          | Attura abilitata<br>E<br>Stampa prospetto<br>etto. Potrai procedere al pagamen<br>cai e altri canali) abilitato all'incas<br>per visualizzare l'elenco degli istit                                             |
| Scar<br>Stampa prospetto :<br>Carrello<br>L'avviso di pagamento è stato preparato. Ora<br>con le seguenti modalità:<br>Recandoti fisicamente ad uno sportello di un l<br>(Operatori abilitati).<br>Tramite home banking (Servizio CBILL) se la<br>finanziari che aderiscono a pagoPA® tramite il s<br>Online tramite MyPay cliccando qui ed inseren<br>sezione "Avviso di pagamento"      | ricalo cliccando su: "Stampa pr<br>per poter pagare press<br>Anagrafica<br>Avviso cartaceo<br>è possibile scaricarlo premendo il pulsar<br>Prestatore di Servizi di Pagamento (Band<br>tua banca fa parte del Consorzio CBI (C<br>servizio CBILL: Link)<br>ndo i dati richiesti (IUV o codice avviso, c                | ospetto"<br>to una stru<br>te Stampa prospe<br>the, Poste, Tabaco<br>Dicca di seguito p<br>podice fiscale o par  | Attura abilitata<br>E<br>Stampa prospetto<br>etto. Potrai procedere al pagamen<br>cai e altri canali) abilitato all'incas<br>per visualizzare l'elenco degli istit<br>rtita iva dellintestatario) nella relati |
| Scar<br>Stampa prospetto :<br>Ecarrello<br>L'avviso di pagamento è stato preparato. Ora<br>con le seguenti modalità:<br>Recandoti fisicamente ad uno sportello di un la<br>(Operatori abilitati).<br>Tramite home banking (Servizio CBILL) se la<br>finanziari che aderiscono a pagoPA® tramite il s<br>Online tramite MyPay cliccando qui ed inseren<br>sezione "Avviso di pagamento"    | ricalo cliccando su: "Stampa pr<br>per poter pagare press<br>Anagrafica<br>Avviso cartaceo<br>è possibile scaricarlo premendo il pulsar<br>Prestatore di Servizi di Pagamento (Band<br>tua banca fa parte del Consorzio CBI (C<br>servizio CBILL: Link)<br>ndo i dati richiesti (IUV o codice avviso, c                | ospetto"<br>to una stru<br>te Stampa prospe<br>the, Poste, Tabaco<br>Clicca di seguito p<br>podice fiscale o par | etto. Potrai procedere al pagamen<br>cai e altri canali) abilitato all'incas<br>per visualizzare l'elenco degli istit<br>rtita iva dellintestatario) nella relati                                              |
| Scar<br>Stampa prospetto :<br>Carrello<br>L'avviso di pagamento è stato preparato. Ora<br>con le seguenti modalità:<br>Recandoti fisicamente ad uno sportello di un l<br>(Operatori abilitati).<br>Tramite home banking (Servizio CBILL) se la finanziari che aderiscono a pagoPA® tramite il s<br>Online tramite MyPay cliccando qui ed inseren<br>sezione "Avviso di pagamento"         | ricalo cliccando su: "Stampa pr<br>per poter pagare press<br>Contraction<br>Anagrafica<br>Avviso cartaceo<br>è possibile scaricarlo premendo il pulsar<br>Prestatore di Servizi di Pagamento (Band<br>tua banca fa parte del Consorzio CBI (C<br>servizio CBILL: Link)<br>ndo i dati richiesti (IUV o codice avviso, c | ospetto"<br>to una stru<br>te Stampa prospe<br>che, Poste, Tabaco<br>Dicca di seguito p<br>odice fiscale o par   | Attura abilitata<br>E<br>Stampa prospetto<br>etto. Potrai procedere al pagamer<br>cai e altri canali) abilitato all'incas<br>per visualizzare l'elenco degli istit<br>tita iva dellintestatario) nella relati  |
| Scar<br>Stampa prospetto :<br>Carrello<br>L'avviso di pagamento è stato preparato. Ora<br>con le seguenti modalità:<br>Recandoti fisicamente ad uno sportello di un le<br>(Operatori abilitati).<br>Tramite home banking (Servizio CBILL) se la ti<br>finanziari che aderiscono a pagoPA® tramite il so<br>Online tramite MyPay cliccando qui ed inseren<br>sezione "Avviso di pagamento" | ricalo cliccando su: "Stampa pr<br>per poter pagare press<br>Anagrafica<br>Avviso cartaceo<br>è possibile scaricarlo premendo il pulsar<br>Prestatore di Servizi di Pagamento (Band<br>tua banca fa parte del Consorzio CBI (C<br>servizio CBILL: Link)<br>ndo i dati richiesti (IUV o codice avviso, c                | ospetto"<br>to una stru<br>te Stampa prospe<br>che, Poste, Tabaco<br>Dicca di seguito p<br>podice fiscale o par  | Attura abilitata<br>E<br>Stampa prospetto<br>atto. Potrai procedere al pagamer<br>cai e altri canali) abilitato all'incas<br>per visualizzare l'elenco degli istit<br>tita iva dellintestatario) nella relati  |
| Scar<br>Stampa prospetto :<br>Carrello<br>L'avviso di pagamento è stato preparato. Ora<br>con le seguenti modalità:<br>Recandoti fisicamente ad uno sportello di un la<br>(Operatori abilitati).<br>Tramite home banking (Servizio CBILL) se la<br>finanziari che aderiscono a pagoPA® tramite il s<br>Online tramite MyPay cliccando qui ed inseren<br>sezione "Avviso di pagamento"     | ricalo cliccando su: "Stampa pr<br>per poter pagare press<br>Anagrafica<br>Avviso cartaceo<br>è possibile scaricarlo premendo il pulsar<br>Prestatore di Servizi di Pagamento (Band<br>tua banca fa parte del Consorzio CBI (C<br>servizio CBILL: Link)<br>ndo i dati richiesti (IUV o codice avviso, c                | ospetto"<br>to una stru<br>te Stampa prospe<br>the, Poste, Tabaco<br>Dicca di seguito p<br>podice fiscale o par  | Attura abilitata<br>E<br>Stampa prospetto<br>etto. Potrai procedere al pagamer<br>cai e altri canali) abilitato all'incas<br>per visualizzare l'elenco degli istit<br>rtita iva dellintestatario) nella relati |

Questo sotto è il prospetto che ti verrà scaricato da Regione Lombardia (attenzione è il fac-simile del nostro Socio… Tu riceverai il tuo) Con questo prospetto dovrai recarti fisicamente ad uno sportello di un Prestatore di Servizi di Pagamento (alla cassa della tua banca, alle Poste, dai Tabaccai ecc… che sono abilitati all'incasso)

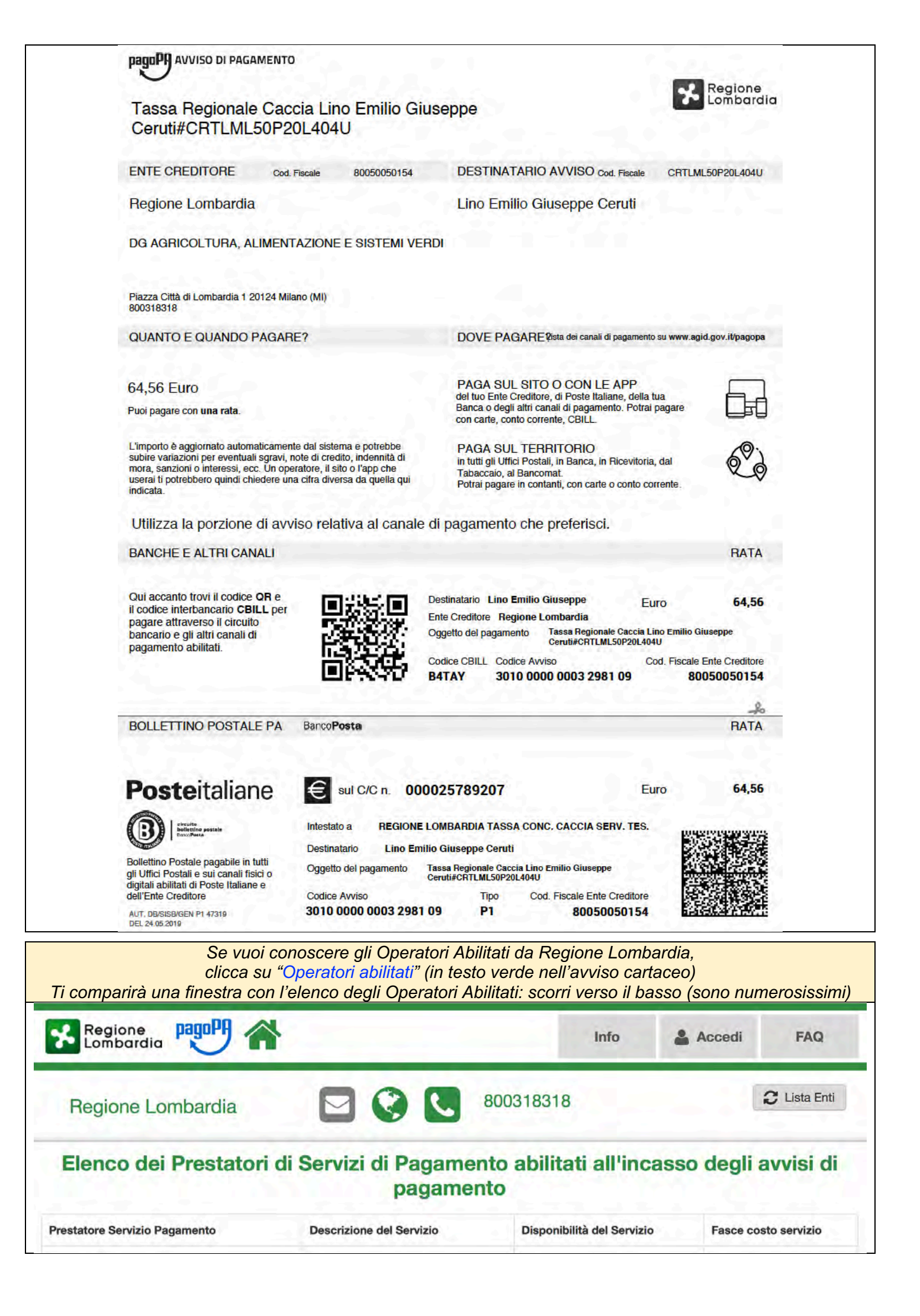